# ASA 8.3(x) Dynamic PAT with Two Internal Networks and Internet Configuration Example

# Contents

Introduction Prerequisites Requirements Components Used Conventions Configuration Network Diagram ASA CLI Configuration ASDM Configuration Verify Verifying Generic PAT Rule Verifying Specific PAT Rule Troubleshoot Related Information

# **Introduction**

This document provides a sample configuration for dynamic PAT on a Cisco Adaptive Security Appliance (ASA) that runs software version 8.3(1). <u>Dynamic PAT</u> translates multiple real addresses to a single mapped IP address by translating the real source address and source port to the mapped address and unique mapped port. Each connection requires a separate translation session because the source port differs for each connection.

# **Prerequisites**

# **Requirements**

Ensure that you meet these requirements before you attempt this configuration:

- Make sure the internal network has two networks located on the inside of the ASA:192.168.0.0/24—Network directly connected to the ASA.192.168.1.0/24—Network on the inside of the ASA, but behind another device (for example, a router).
- Make sure the internal users get PAT as follows:Hosts on the 192.168.1.0/24 subnet will get PAT to a spare IP address given by the ISP (10.1.5.5).Any other host behind the inside of the ASA will get PAT to the outside interface IP address of the ASA (10.1.5.1).

## **Components Used**

The information in this document is based on these software and hardware versions:

- Cisco Adaptive Security Appliance (ASA) with version 8.3(1)
- ASDM version 6.3(1)

**Note:** Refer to <u>Allowing HTTPS Access for ASDM</u> in order to allow the ASA to be configured by the ASDM.

The information in this document was created from the devices in a specific lab environment. All of the devices used in this document started with a cleared (default) configuration. If your network is live, make sure that you understand the potential impact of any command.

### **Conventions**

Refer to the Cisco Technical Tips Conventions for information on document conventions.

# **Configuration**

### **Network Diagram**

This document uses this network setup:

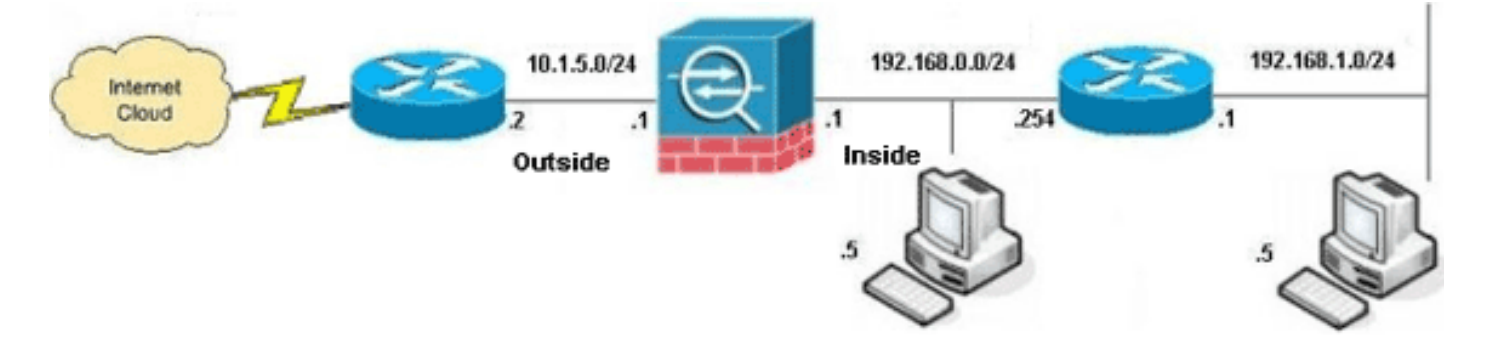

**Note:** The IP addressing schemes used in this configuration are not legally routable on the Internet. They are <u>RFC 1918</u> addresses, which have been used in a lab environment.

- ASA CLI Configuration
- ASDM Configuration

### **ASA CLI Configuration**

This document uses the configurations shown below.

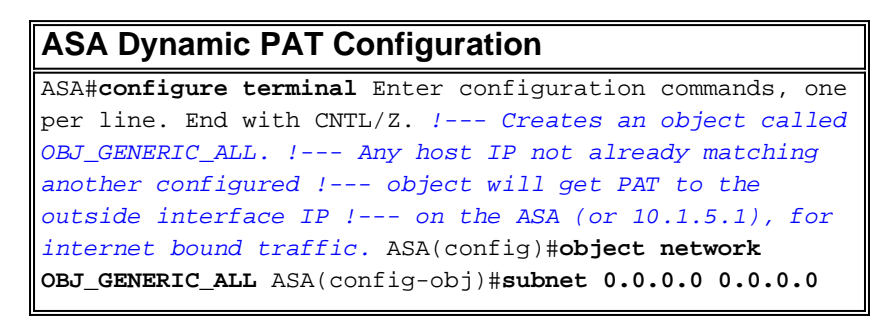

ASA(config-obj)#exit ASA(config)#nat (inside,outside) source dynamic OBJ\_GENERIC\_ALL interface !--- The above statements are the equivalent of the !--- nat/global combination (as shown below) in v7.0(x), !--- v7.1(x), v7.2(x), v8.0(x), v8.1(x) and v8.2(x) ASA code: nat (inside) 1 0.0.0.0 0.0.0.0 global (outside) 1 interface !--- Creates an object called OBJ\_SPECIFIC\_192-168-1-0. !--- Any host IP facing the the 'inside' interface of the ASA !--- with an address in the 192.168.1.0/24 subnet will get PAT !--- to the 10.1.5.5 address, for internet bound traffic. ASA(config)#object network OBJ\_SPECIFIC\_192-168-1-0 ASA(config-obj)#subnet **192.168.1.0 255.255.255.0** ASA(config-obj)#exit ASA(config)#nat (inside,outside) source dynamic OBJ\_SPECIFIC\_192-168-1-0 10.1.5.5 !--- The above statements are the equivalent of the nat/global !--combination (as shown below) in v7.0(x), v7.1(x), v7.2(x), v8.0(x), !--- v8.1(x) and v8.2(x) ASA code: nat (inside) 2 192.168.1.0 255.255.255.0 global (outside) 2 10.1.5.5

#### ASA 8.3(1) Running Config

ASA#show run : Saved : ASA Version 8.3(1) ! hostname ASA enable password 8Ry2YjIyt7RRXU24 encrypted passwd 2KFQnbNIdI.2KYOU encrypted names ! !--- Configure the outside interface. ! interface GigabitEthernet0/0 nameif outside security-level 0 ip address 10.1.5.1 255.255.255.0 !--- Configure the inside interface. ! interface GigabitEthernet0/1 nameif inside securitylevel 100 ip address 192.168.0.1 255.255.255.0 ! interface GigabitEthernet0/2 shutdown no nameif no security-level no ip address ! interface GigabitEthernet0/3 shutdown no nameif no security-level no ip address ! interface Management0/0 shutdown no nameif no security-level no ip address management-only ! boot system disk0:/asa831-k8.bin ftp mode passive object network OBJ\_SPECIFIC\_192-168-1-0 subnet 192.168.1.0 255.255.255.0 object network OBJ\_GENERIC\_ALL subnet 0.0.0.0 0.0.0.0 pager lines 24 no failover icmp unreachable rate-limit 1 burst-size 1 asdm image disk0:/asdm-631.bin no asdm history enable arp timeout 14400 nat (inside, outside) source dynamic OBJ\_GENERIC\_ALL interface nat (inside,outside) source dynamic OBJ\_SPECIFIC\_192-168-1-0 10.1.5.5 route inside 192.168.1.0 255.255.255.0 192.168.0.254 1 route outside 0.0.0.0 0.0.0.0 10.1.5.2 timeout xlate 3:00:00 timeout conn 1:00:00 half-closed 0:10:00 udp 0:02:00 icmp 0:00:02 timeout sunrpc 0:10:00 h323 0:05:00 h225 1:00:00 mgcp 0:05:00 mgcp-pat 0:05:00 timeout sip 0:30:00 sip\_media 0:02:00 sip-invite 0:03:00 sip-disconnect 0:02:00 timeout sip-provisional-media 0:02:00 uauth 0:05:00 absolute timeout tcp-proxy-reassembly 0:01:00 dynamic-access-policy-record DfltAccessPolicy http server enable http 192.168.0.0 255.255.254.0 inside no snmp-server location no snmp-server contact snmp-server enable traps snmp authentication linkup linkdown coldstart crypto ipsec security-association lifetime seconds 28800 crypto ipsec security-association lifetime kilobytes 4608000 telnet timeout 5 ssh timeout 5 console timeout 0 threat-detection basic-threat threat-detection statistics access-list no threat-detection statistics tcp-intercept ! class-map inspection\_default match default-inspection-traffic ! ! policy-map type inspect dns preset\_dns\_map parameters message-length maximum

client auto message-length maximum 512 policy-map global\_policy class inspection\_default inspect dns preset\_dns\_map inspect ftp inspect h323 h225 inspect h323 ras inspect rsh inspect rtsp inspect esmtp inspect sqlnet inspect skinny inspect sunrpc inspect xdmcp inspect sip inspect netbios inspect tftp inspect ipoptions ! service-policy global\_policy global prompt hostname context Cryptochecksum:6fffbd3dc9cb863fd71c71244a0ecc5f : end

# **ASDM Configuration**

In order to complete this configuration through the ASDM interface, you must:

- 1. Add three network objects; this examples adds these network objects:OBJ\_GENERIC\_ALLOBJ\_SPECIFIC\_192-168-1-010.1.5.5
- 2. Create two NAT/PAT rules; this examples creates NAT rules for these network objects:OBJ\_GENERIC\_ALLOBJ\_SPECIFIC\_192-168-1-0

#### **Add Network Objects**

Complete these steps in order to add network objects:

1. Log in to ASDM, and choose **Configuration > Firewall > Objects > Network Objects/Groups**.

| w Tools Wizards Window H   | telp                       |                 | Look For:         |             | Go     | սիսի       |
|----------------------------|----------------------------|-----------------|-------------------|-------------|--------|------------|
| Configuration 🕞 Monito     | ring 🔄 Save 🔇 Refres       | h 🔾 Back 🕥      | Forward 💡 Help    |             |        | cisco      |
| 9 8 ×                      | Configuration > Firewall > | Objects > Netwo | rk Objects/Groups |             |        |            |
| AA Rules                   | ◆ Add • 🛒 Edt 🏥            | Delete Q Where  | Used              |             |        |            |
| Iter Rules<br>Inic Servers |                            |                 |                   |             |        | <u></u>    |
| RL Filtering Servers       | Piker:                     |                 |                   |             |        | ERterice   |
| weat Detection             | Name /1                    | IP Address      | Netmask.          | Description | Object | NAT Addres |
| bjects                     | E IPv4 Network Objects     |                 |                   |             |        |            |
| Vetwork Objects/Groups     | - 🏈 any 🛛 0                | 0.0.0           | 0.0.0.0           |             |        |            |
| Service Objects/Groups     | - M inside-network 1       | 92.168.0.0      | 255.255.255.0     |             |        |            |
| d Class Maps               | - M outside-net 1          | 0.1.5.0         | 255.255.255.0     |             |        |            |
| Regular Expressions        | - 3 192.168.0.233          | 92.168.0.233    | 255.255.255.255   |             |        |            |
| TCP Maps                   | IPv6 Network Objects       |                 |                   |             |        |            |
| e Ranges +                 | - 🔷 any 🔅                  |                 | 0                 |             |        |            |
| Ace Setup                  |                            |                 | 1                 |             |        |            |
| wal                        |                            |                 |                   |             |        |            |
| note Access VPN            |                            |                 |                   |             |        |            |
| to-Site VPN                |                            |                 |                   |             |        |            |
|                            |                            |                 |                   |             |        |            |
| for Management             |                            |                 |                   |             |        |            |
| vce management             |                            |                 |                   |             |        |            |

Choose Add > Network Object in order to add a network object.

| 📬 Cisco ASDM 6.3 for ASA - 192.168.0. | 1                                        |                |                  |                                                                                                    | _ 🗆 🗙              |
|---------------------------------------|------------------------------------------|----------------|------------------|----------------------------------------------------------------------------------------------------|--------------------|
| File View Tools Wizards Window        | Help                                     |                | Look For         | n l                                                                                                    | 60                 |
| Hone 🆧 Configuration 🔯 Mont           | oring 🔛 Save 💽 Refresh 🛛                 | 🔾 Back 🔘 I     | Forward 🦻 Help   |                                                                                                    | CISCO              |
| Firewall 🗗 🖗 🗡                        | Configuration > Firewall > Ob            | jects > Networ | k Objects/Groups |                                                                                                    |                    |
| AAA Rules                             | 💠 Add 🔹 📑 Edit 👔 Dele                    | to Q. Where    | Used             |                                                                                                    |                    |
| - Public Servers                      | Network Object                           |                |                  | and a second provide a second second s | Filter (Clear)     |
|                                       | Network Object Group                     | tress          | Netmask          | Description                                                                                                    | Object NAT Address |
| Dieds                                 | E IPv4 Network Objects                   |                |                  |                                                                                                    |                    |
| Network Objects/Groups                | - 🏈 any 0.0.0                            | .0             | 0.0.0.0          |                                                                                                    |                    |
| Service Objects/Groups                | - M inside-network 192.1                 | 68.0.0         | 255.255.255.0    |                                                                                                    |                    |
| Cass Maps                             |                                          | 5.0            | 255.255.255.0    |                                                                                                    |                    |
| Regular Expressions                   | - 3 192.168.0.233 192.1                  | 68.0.233       | 255.255.255.255  |                                                                                                    |                    |
| TCP Maps                              | <ul> <li>IPv6 Network Objects</li> </ul> |                |                  |                                                                                                    |                    |
| Time Ranges                           | 🎱 any 💠                                  |                | 0                |                                                                                                    |                    |
| Revice Setup                          |                                          |                |                  |                                                                                                    |                    |
| Frewal                                |                                          |                |                  |                                                                                                    |                    |
| Remote Access VPN                     |                                          |                |                  |                                                                                                    |                    |
| Ste-to-Site VPN                       |                                          |                |                  |                                                                                                    |                    |
| 🔯 1 <u>9</u> 5                        |                                          |                |                  |                                                                                                    |                    |
| Device Management                     |                                          |                |                  |                                                                                                    |                    |
| :                                     |                                          |                | Apply Res        | et                                                                                                    |                    |

The Add Network Object dialog box

|         | 🚰 Add Network Object |                       |   |  |  |  |  |
|---------|----------------------|-----------------------|---|--|--|--|--|
|         | Name:                | Name: OBJ_GENERIC_ALL |   |  |  |  |  |
|         | Туре:                | Network               | - |  |  |  |  |
|         | IP Address:          | 0.0.0.0               |   |  |  |  |  |
|         | Netmask:             | 0.0.0.0               | - |  |  |  |  |
|         | Description:         |                       |   |  |  |  |  |
|         | NAT                  |                       | ۲ |  |  |  |  |
| appears |                      | OK Cancel Help        |   |  |  |  |  |

3. Enter this information in the Add Network Object dialog box:Name of the network object. (This example uses *OBJ\_GENERIC\_ALL*.)Type of network object. (This example uses *Network*.)IP address for the network object. (This example uses *0.0.0.0*.)Netmask for the network object. (This example uses *0.0.0.0*.)

 Click **OK**. The network object is created and appears in the Network Objects/Groups list, as shown in this image:

| 📸 Cisco ASDM 6.3 for ASA - 192.168.0.                    | .1                      |                                                            |                           |       |
|----------------------------------------------------------|-------------------------|------------------------------------------------------------|---------------------------|-------|
| File View Tools Wizards Window                           | Help                    |                                                            | Look                      | For:  |
| Home 🍪 Configuration 🔯 Monit                             | coring 🔚 Save 🔇 Ref     | resh 🔇 Back 🕥                                              | Forward                   |       |
| Firewall                                                 | Configuration > Firewal | I <mark>I &gt; Objects &gt; Netwo</mark><br>Delete Q Where | rk Objects/Groups<br>Used |       |
| URL Filtering Servers                                    | Name / 1                | IP Address                                                 | Netmask                   | Desi  |
| Objects                                                  | - IPv4 Network Objects  |                                                            |                           |       |
| Network Objects/Groups                                   | - 🏈 any                 | 0.0.0.0                                                    | 0.0.00                    |       |
| - Service Objects/Groups                                 | inside-network          | 192.168.0.0                                                | 255.255.255.0             |       |
| ⊕- Class Maps                                            | outside-net             | 10.1.5.0                                                   | 255.255.255.0             |       |
| Inspect Maps     Page day Expressions                    | DBJ_GENER               | 0.0.0.0                                                    | 0.0.00                    |       |
| TCP Maps                                                 | - 💐 192.168.0.233       | 192.168.0.233                                              | 255.255.255.255           |       |
| Time Ranges                                              | - IPv6 Network Objects  |                                                            |                           |       |
|                                                          | - 🏈 any                 | ::                                                         | 0                         |       |
| Device Setup      Firewall      Device Management      * |                         |                                                            | Apply                     | Reset |
|                                                          |                         |                                                            | cisco 15                  | 6     |

5. Repeat the previous steps in order to add a second network object, and click **OK**. This example uses these values:Name: *OBJ\_SPECIFIC\_192-168-1-0*Type: *Network*IP Address: *192.168.1.0*Netmask:

|             | 薩 Add Netwo  | ork Object 🛛 🗙           |
|-------------|--------------|--------------------------|
|             | Name:        | OBJ_SPECIFIC_192-168-1-0 |
|             | Туре:        | Network                  |
|             | IP Address:  | 192.168.1.0              |
|             | Netmask:     | 255.255.255.0            |
|             | Description: |                          |
|             | NAT          | ۲                        |
|             |              | OK Cancel Help           |
| 5.255.255.0 |              |                          |

second object is created and appears in the Network Objects/Groups list, as shown in this image:

| Cisco ASDM 6.3 for ASA - 192.168.0.1 | 1                        |                   |                   |             | _ O ×              |
|--------------------------------------|--------------------------|-------------------|-------------------|-------------|--------------------|
| File View Tools Wizards Window       | Help                     |                   | Look Fo           | ri l        | Go                 |
| Home 🔏 Configuration 📴 Monitor       | oring 🔛 Save 🔇 Refr      | esh 🔇 Back 🔘      | Forward   🥐 Help  |             | CISCO              |
| Firewall @ P ×                       | Configuration > Firewall | > Objects > Netwo | rk Objects/Groups |             |                    |
| AAA Rules                            | 🗣 Add 🔹 📑 Edit 🎁         | Delete Q Where    | Used              |             |                    |
| Filter Rules                         |                          | and the second    |                   |             |                    |
| URL Filtering Servers                | Filter:                  |                   |                   |             | Fiter[Clear]       |
| Threat Detection                     | Name /1                  | IP Address        | Netmask.          | Description | Object NAT Address |
| De Cobjects                          | E IPv4 Network Objects   |                   |                   |             |                    |
| Network Objects/Groups               | - 🥥 any                  | 0.0.0.0           | 0.0.0.0           |             |                    |
| Service Objects/Groups               | - M inside-network       | 192.168.0.0       | 255.255.255.0     |             |                    |
| Gass Maps                            | outside-net              | 10.1.5.0          | 255.255.255.0     |             |                    |
| Regular Expressions                  | CEJ_GENER                | 0.0.0.0           | 0.0.0.0           |             |                    |
| TCP Maps                             | - 4 192.168.0.233        | 192.168.0.233     | 255.255.255.255   |             |                    |
| Time Ranges 💌                        | Loge OBJ_SPECIF          | 192.168.1.0       | 255.255.255.0     |             |                    |
| 0                                    | IPv6 Network Objects     |                   |                   |             |                    |
| Device Setup                         | - 🎱 any                  | 11                | 0                 |             |                    |
| Firewal                              |                          |                   |                   |             |                    |
| Remote Access VPN                    |                          |                   |                   |             |                    |
| Ste-to-Site VPN                      |                          |                   |                   |             |                    |
| 🖏 1 <u>2</u> 5                       |                          |                   |                   |             |                    |
| Device Management                    | 1                        |                   |                   |             |                    |
| :                                    |                          |                   | Apply Res         | uet         |                    |

6. Repeat the previous steps in order to add a third network object, and click **OK**. This example uses these values:Name: *10.1.5.5*Type: *Host*IP Address:

| Name:        | 10.1.5.5 |  |  |   |
|--------------|----------|--|--|---|
| Туре:        | Host     |  |  | - |
| IP Address:  | 10.1.5.5 |  |  |   |
| Description: |          |  |  |   |
|              |          |  |  |   |
| NAT          |          |  |  | ۲ |
|              |          |  |  |   |

network objects is created and appears in the Network Objects/Groups list.

| 🔞 Cisco ASDM 6.3 for ASA - 192.168.0. |                                                                                                    |                 |  |  |  |  |  |
|---------------------------------------|----------------------------------------------------------------------------------------------------|-----------------|--|--|--|--|--|
| File View Tools Wizards Window        | Help                                                                                                    | Look For:       |  |  |  |  |  |
| Home 😪 Configuration 🔯 Monit          | ring 🔚 Save 🔇 Refresh 🔇 Back 🚫 For                                                                                                    | ward 💡 Help     |  |  |  |  |  |
| Firewall 교 무 ×                        | Firewall         Image: Optimized and the second second secon |                 |  |  |  |  |  |
| AAA Rules                             | 🗣 Add 👻 🗹 Edit 📋 Delete 🔍 Where Use                                                                                                    | sd              |  |  |  |  |  |
| Public Servers                        | Filter:                                                                                                    |                 |  |  |  |  |  |
| Threat Detection                      | Name / 1 IP Address                                                                                                    | Netmask         |  |  |  |  |  |
| 🖻 🙀 Objects                           | IPv4 Network Objects                                                                                                    |                 |  |  |  |  |  |
| Network Objects/Groups                | 🎲 any 0.0.0.0                                                                                                    | 0.0.0.0         |  |  |  |  |  |
| Service Objects/Groups                | - 📮 10.1.5.5 10.1.5.5                                                                                                    | 255.255.255.255 |  |  |  |  |  |
| Class Maps                            | - 🕰 inside-network 192.168.0.0                                                                                                    | 255.255.255.0   |  |  |  |  |  |
| Inspect Maps                          | - 🚔 outside-net 10.1.5.0                                                                                                    | 255.255.255.0   |  |  |  |  |  |
| TCP Maps                              |                                                                                                    | 0.0.0.0         |  |  |  |  |  |
| Time Ranges                           | - 🖳 192.168.0.233 192.168.0.233                                                                                                    | 255.255.255.255 |  |  |  |  |  |
|                                       | OBJ_SPECIF 192.168.1.0                                                                                                    | 255.255.255.0   |  |  |  |  |  |
| Device Setup                          | ⊡ IPv6 Network Objects                                                                                                    |                 |  |  |  |  |  |
| Firewall                              | any ::                                                                                                    | 0               |  |  |  |  |  |

The Network Objects/Groups list should now include the three required objects necessary for the NAT rules to reference.

### **Create NAT/PAT Rules**

Complete these steps in order to create NAT/PAT rules:

1. Create the first NAT/PAT rule:In ASDM, choose **Configuration > Firewall > NAT Rules**, and click

Add.

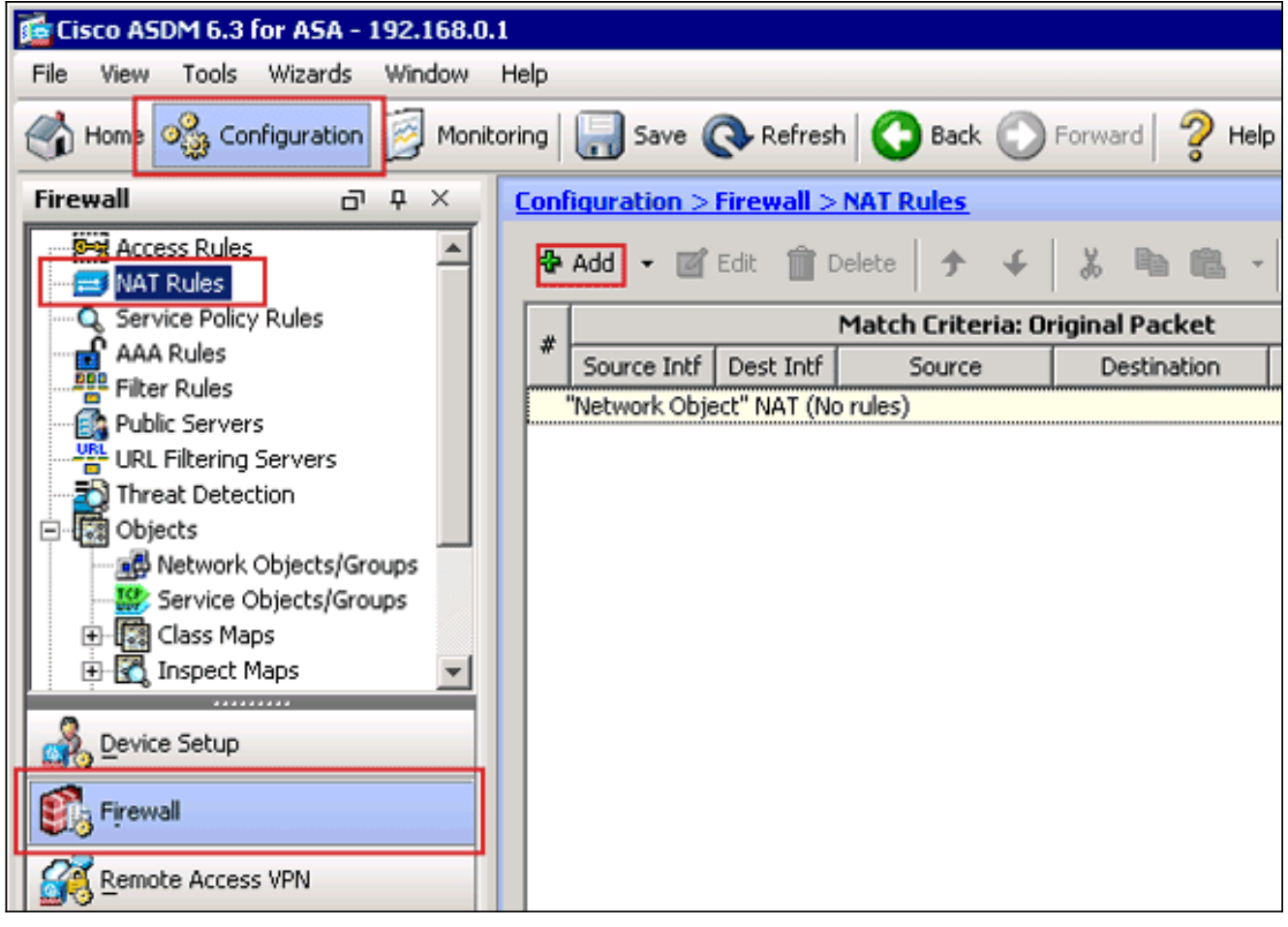

The Add NAT Rule dialog box appears.

| 🚰 Add NAT Rule                          |                                              | ×            |
|-----------------------------------------|----------------------------------------------|--------------|
| Match Criteria: Original Packet         |                                              |              |
| Source Interface: Any                   | Destination Interface:                       | Any          |
| Source Address: Any                     | Destination Address:                         | any          |
| inside                                  | Service:                                     | any          |
| Action: Translated Packet               | Vame: inside<br>P Address: 192.168.0.1 / 25  | 5.255.255.0  |
| Source NAT Type: Static                 | Security Level:100<br>Port: GigabitEthernet0 | /0           |
| Source Address: Original                | Destination Address:                         | Original 🛛 🖳 |
| Fall through to interface PAT           | Service:                                     | Original 📰   |
| Options                                 |                                              |              |
| 🔽 Enable rule                           |                                              |              |
| Translate DNS replies that match this r | ule                                          |              |
| Direction: Both                         |                                              |              |
| Description:                            |                                              |              |
| ОК                                      | Cancel Help                                  |              |
|                                         |                                              |              |

In the Match Criteria: Original Packet area of the Add NAT Rule dialog box, choose **inside** from the Source Interface drop-down list.

| 🚰 Add NAT Rule                             |                        | ×        |
|--------------------------------------------|------------------------|----------|
| Match Criteria: Original Packet            |                        |          |
| Source Interface: inside                   | Destination Interface: | Any      |
| Source Address: any                        | Destination Address:   | any      |
|                                            | Service:               | any      |
| Action: Translated Packet                  |                        |          |
| Source NAT Type: Static                    |                        |          |
| Source Address: Original                   | Destination Address:   | Original |
| Fall through to interface PAT              | Service:               | Original |
| Options                                    |                        |          |
| Enable rule                                |                        |          |
| Translate DNS replies that match this rule |                        |          |
| Direction Both                             |                        |          |
| Direction: Both                            |                        |          |
|                                            |                        |          |
| ОК С                                       | ancel Help             |          |
|                                            |                        |          |

Click the browse (...) button located to the right of the Source Address text field. The Browse Original Source Address dialog box

appears.

| Name 🖂            | IP Address  | Netmask         | Description | Object NAT Addr |
|-------------------|-------------|-----------------|-------------|-----------------|
| IPv4 Network Obje | ects        |                 |             |                 |
| - 🖳 10.1.5.5      | 10.1.5.5    | 255.255.255.255 |             |                 |
| <b></b> OBJ_GE    | 0.0.0.0     | 0.0.0.0         |             |                 |
| 🙀 OBJ_SP          | 192.168.1.0 | 255.255.255.0   |             |                 |
| - 🧼 any           | 0.0.0.0     | 0.0.0.0         |             |                 |
|                   |             |                 |             |                 |
|                   |             |                 |             |                 |
|                   |             |                 |             |                 |
|                   |             |                 |             |                 |
|                   |             |                 |             |                 |

In the Browse Original Source Address dialog box, choose the first network object you

created. (For this example, choose **OBJ\_GENERIC\_ALL**.)Click **Original Source Address**, and click **OK**.The *OBJ\_GENERIC\_ALL* network object now appears in the Source Address field in the Match Criteria: Original Packet area of the Add NAT Rule dialog box.

| 薩 Add NAT Rule      |                              |                        | ×          |
|---------------------|------------------------------|------------------------|------------|
| Match Criteria: Ori | ginal Packet                 |                        |            |
| Source Interface:   | inside 💌                     | Destination Interface: | Any        |
| Source Address:     | OBJ_GENERIC_ALL              | Destination Address:   | any 🖳      |
|                     |                              | Service:               | any        |
| Action: Translated  | Packet                       |                        |            |
| Source NAT Type:    | Static                       |                        |            |
| Source Address:     | Original                     | Destination Address:   | Original 📰 |
| Fall through to     | interface PAT                | Service:               | Original   |
| Options             |                              |                        |            |
| 🔽 Enable rule       |                              |                        |            |
| 🔲 Translate DNS     | replies that match this rule |                        |            |
| Direction: Both     | T                            |                        |            |
| Description:        |                              |                        |            |
|                     |                              |                        | 1          |
|                     | <u> </u>                     | ancei Help             |            |

In the Action: Translated Packet area of the Add NAT Rule dialog box, choose **Dynamic PAT (Hide)** from the Source NAT Type dialog box.

| 🚰 Add NAT Rule                               |                        | ×          |  |  |  |  |  |  |
|----------------------------------------------|------------------------|------------|--|--|--|--|--|--|
| Match Criteria: Original Packet              |                        |            |  |  |  |  |  |  |
| Source Interface: inside                     | Destination Interface: | Any        |  |  |  |  |  |  |
| Source Address: OBJ_GENERIC_ALL              | Destination Address:   | any …      |  |  |  |  |  |  |
|                                              | Service:               | any        |  |  |  |  |  |  |
| Action: Translated Packet                    |                        |            |  |  |  |  |  |  |
| Source NAT Type: Static                      |                        |            |  |  |  |  |  |  |
| Source Address: Static                       | Destination Address:   | Original 👘 |  |  |  |  |  |  |
| Fall through to Dynamic                      | Service:               | Original   |  |  |  |  |  |  |
| Options                                      |                        |            |  |  |  |  |  |  |
| ✓ Enable rule                                |                        |            |  |  |  |  |  |  |
| 🦳 Translate DNS replies that match this rule |                        |            |  |  |  |  |  |  |
| Direction: Both                              |                        |            |  |  |  |  |  |  |
| Description:                                 |                        |            |  |  |  |  |  |  |
|                                              |                        | 1          |  |  |  |  |  |  |
| С                                            | ancel Help             |            |  |  |  |  |  |  |
|                                              |                        |            |  |  |  |  |  |  |

Click the browse (...) button located to the right of the Source Address field.

| 付 Add NAT Rule       |                              |                        | ×          |
|----------------------|------------------------------|------------------------|------------|
| Match Criteria: Orig | ginal Packet                 |                        |            |
| Source Interface:    | inside 🔹                     | Destination Interface: | Any        |
| Source Address:      | OBJ_GENERIC_ALL              | Destination Address:   | any        |
|                      |                              | Service:               | any        |
| Action: Translated   | Packet                       |                        |            |
| Source NAT Type:     | Dynamic PAT (Hide)           |                        |            |
| Source Address:      | Original                     | Destination Address:   | Original 📰 |
| Fall through to      | interface PAT                | Service:               | Original 📰 |
| Options              |                              |                        |            |
| 🔽 Enable rule        |                              |                        |            |
| Translate DNS        | replies that match this rule |                        |            |
| Direction: Both      | <b>v</b>                     |                        |            |
| Description:         |                              |                        |            |
|                      | ок                           | Cancel Help            |            |

The Browse Translated Source Address dialog box appears.

| 5 25 |               |  |
|------|---------------|--|
| 5 25 |               |  |
| 5 25 |               |  |
|      | 5.255.255.255 |  |
|      |               |  |
|      |               |  |
|      |               |  |
|      |               |  |
|      |               |  |
|      |               |  |

In the Browse Translated Source Address dialog box, choose the **outside** interface object. (This interface has already been created because it is part of the original configuration.)Click **Translated Source Address**, and click **OK**.The outside interface now appears in the Source Address field in the Action: Translated Packet area on the Add NAT Rule dialog box.

| 🔂 Add NAT Rule      |                              |                        | ×          |  |  |  |  |  |
|---------------------|------------------------------|------------------------|------------|--|--|--|--|--|
| Match Criteria: Ori | ginal Packet                 |                        |            |  |  |  |  |  |
| Source Interface:   | inside 🔹                     | Destination Interface: | outside 💌  |  |  |  |  |  |
| Source Address:     | OBJ_GENERIC_ALL              | Destination Address:   | any 🖳      |  |  |  |  |  |
|                     |                              | Service:               | any 🖳      |  |  |  |  |  |
| Action: Translated  | Packet                       |                        |            |  |  |  |  |  |
| Source NAT Type:    | Dynamic PAT (Hide)           |                        |            |  |  |  |  |  |
| Source Address:     | outside                      | Destination Address:   | Original 🔤 |  |  |  |  |  |
| Fall through to     | interface PAT                | Service:               | Original 📰 |  |  |  |  |  |
| Options             |                              |                        |            |  |  |  |  |  |
| 🔽 Enable rule       |                              |                        |            |  |  |  |  |  |
| 🔲 Translate DNS     | replies that match this rule |                        |            |  |  |  |  |  |
| Direction: Both     | <b>V</b>                     |                        |            |  |  |  |  |  |
| Description:        |                              |                        |            |  |  |  |  |  |
|                     | OK Cancel Help               |                        |            |  |  |  |  |  |

**Note:** The *Destination Interface* field also changes to the outside interface.Verify that the first completed PAT Rule appears as follows:In the Match Criteria: Original Packet area, verify these values:Source Interface = insideSource Address = OBJ\_GENERIC\_ALLDestination Address = anyService = anyIn the Action: Translated Packet area, verify these values:Source NAT Type = Dynamic PAT (Hide)Source Address = outsideDestination Address = OriginalService = OriginalClick **OK**.The first NAT rule appears in ASDM, as shown in this

image:

| C | Configuration > Firewall > NAT Rules                                   |             |           |                   |                |         |               |                   |          |  |  |
|---|------------------------------------------------------------------------|-------------|-----------|-------------------|----------------|---------|---------------|-------------------|----------|--|--|
|   | 💠 Add 🔹 🗹 Edit 👔 Delete 🗇 🗲 👗 🛍 🛍 - 🔍 Q. Find 🖭 Diagram 🥰 Packet Trace |             |           |                   |                |         |               |                   |          |  |  |
|   |                                                                        |             |           | Match Criteria: O | riginal Packet |         | Acti          | on: Translated Pa | cket     |  |  |
|   |                                                                        | Source Intf | Dest Intf | Source            | Destination    | Service | Source        | Destination       | Servic   |  |  |
|   |                                                                        | inside      | outside   | ga OBJ_GENER      | 🤹 any          | 🤹 any   | 🔤 outside (P) | Original          | Original |  |  |
|   | "Network Object" NAT (No rules)                                        |             |           |                   |                |         |               |                   |          |  |  |
|   |                                                                        |             |           |                   |                |         |               |                   |          |  |  |
|   |                                                                        |             |           |                   |                |         |               |                   |          |  |  |
|   |                                                                        |             |           |                   |                |         |               |                   |          |  |  |
|   |                                                                        |             |           |                   |                |         |               |                   |          |  |  |
|   |                                                                        |             |           |                   |                |         |               |                   |          |  |  |
|   |                                                                        |             |           |                   |                |         |               |                   |          |  |  |
|   |                                                                        |             |           |                   |                |         |               |                   |          |  |  |
|   |                                                                        |             |           |                   |                |         |               |                   |          |  |  |
|   |                                                                        |             |           |                   |                |         |               |                   |          |  |  |
|   |                                                                        |             |           |                   |                |         |               |                   |          |  |  |
|   | 4                                                                      |             |           |                   |                |         |               |                   | E I      |  |  |
| ' | -                                                                      |             |           |                   |                |         |               |                   | <u> </u> |  |  |
|   |                                                                        |             |           |                   | Apply          | Reset   |               |                   |          |  |  |

2. Create the second NAT/PAT rule:In ASDM, choose Configuration > Firewall > NAT Rules, and click Add.In the Match Criteria: Original Packet area of the Add NAT Rule dialog box, choose inside from the Source Interface drop-down list.Click the browse (...) button located to the right of the Source Address field.The Browse Original Source Address dialog box appears.

| ,      | Name ∆1           | IP Address  | Netmask         | Description | Object NAT Addr |
|--------|-------------------|-------------|-----------------|-------------|-----------------|
| = IP   | /4 Network Obje   | cts         |                 |             |                 |
|        | - 🔜 10.1.5.5      | 10.1.5.5    | 255.255.255.255 |             |                 |
|        | 📲 OBJ_GE          | 0.0.0.0     | 0.0.0.0         |             |                 |
| E      | B OBJ_SP          | 192.168.1.0 | 255.255.255.0   |             |                 |
|        | 🔇 🧼 any           | 0.0.0.0     | 0.0.0.0         |             |                 |
|        |                   |             |                 |             |                 |
| electe | ed Original Sourc | e Address   |                 |             |                 |
| electe | ed Original Sourc | e Address   |                 |             |                 |

In the Browse Original Source Address dialog box, choose the second object you created. (For this example, choose **OBJ\_SPECIFIC\_192-168-1-0**.)Click **Original Source Address**, and click **OK**.The *OBJ\_SPECIFIC\_192-168-1-0* network object appears in the Source Address field in the Match Criteria: Original Packet area of the Add NAT Rule dialog box..In the Action: Translated Packet area of the Add NAT Rule dialog box, choose **Dynamic PAT** (**Hide**) from the Source NAT Type dialog box.Click the ... button located to the right of the Source Address field.The Browse Translated Source Address dialog box

| ilter:                    |              |                 |             | Filter Clear    |
|---------------------------|--------------|-----------------|-------------|-----------------|
| Name 🛆 1                  | IP Address   | Netmask         | Description | Object NAT Addr |
| Original                  |              |                 |             |                 |
| 🚊 IPv4 Network Obje       | cts          |                 |             |                 |
| 💷 🖳 10. l . 5. 5          | 10.1.5.5     | 255.255.255.255 |             |                 |
| Interfaces                |              |                 |             |                 |
| - 🔤 inside                |              |                 |             |                 |
| 🔤 outside                 |              |                 |             |                 |
| elected Translated Source | urce Address | .5.5            |             |                 |

In the Browse Translated Source Address dialog box, choose the **10.1.5.5** object. (This interface has already been created because it is part of the original configuration).Click **Translated Source Address**, and then click **OK**.The **10.1.5.5** network object appears in the Source Address field in the Action: Translated Packet area of the Add NAT Rule dialog box..In the Match Criteria: Original Packet area, choose **outside** from the Destination Interface drop-down list.**Note:** If you do not choose *outside* for this option, the destination interface will reference

Any.

| 🚰 Edit NAT Rule                            |                        | ×                         |  |  |  |  |  |
|--------------------------------------------|------------------------|---------------------------|--|--|--|--|--|
| Match Criteria: Original Packet            |                        |                           |  |  |  |  |  |
| Source Interface: inside                   | Destination Interface: | outside                   |  |  |  |  |  |
| Source Address:SPECIFIC_192-168-1-0        | Destination Address:   | any 🖳                     |  |  |  |  |  |
|                                            | Service:               | any 🛄                     |  |  |  |  |  |
| Action: Translated Packet                  |                        |                           |  |  |  |  |  |
| Source NAT Type: Dynamic PAT (Hide)        |                        |                           |  |  |  |  |  |
| Source Address: 10.1.5.5                   | Destination Address:   | Original 📰                |  |  |  |  |  |
| Fall through to interface PAT              | Service:               | Original 📰                |  |  |  |  |  |
| Options                                    |                        |                           |  |  |  |  |  |
| 🔽 Enable rule                              |                        |                           |  |  |  |  |  |
| Translate DNS replies that match this rule |                        |                           |  |  |  |  |  |
| Direction: Both                            |                        |                           |  |  |  |  |  |
| Description:                               |                        |                           |  |  |  |  |  |
| ОК                                         | Cancel Help            |                           |  |  |  |  |  |
| /erify that the second completed NAT/PAT r | ule appears as follow  | vs:In the Match Criteria: |  |  |  |  |  |

Original Packet area, verify these values:Source Interface = insideSource Address = OBJ\_SPECIFIC\_192-168-1-0Destination Address = outsideService = anyIn the Action: Translated Packet area, verify these values:Source NAT Type = Dynamic PAT (Hide)Source Address = 10.1.5.5Destination Address = OriginalService = OriginalClick **OK**.The completed NAT configuration appears in ASDM, as shown in this image:

| Co | nfiguration > Firewall > | NAT Rules         |                |               |                |                   |            |
|----|--------------------------|-------------------|----------------|---------------|----------------|-------------------|------------|
| 4  | 🕨 Add 👻 📝 Edit 📋 I       | Delete 🕈 🗲        | አ 🖻 💼 -        | Q, Find 🔛 Dia | agram 📿 Packet | Trace             |            |
| Γ  |                          | Match Criteria: O | riginal Packet |               | Act            | ion: Translated P | acket      |
| Ľ  | Source Intf Dest Intf    | Source            | Destination    | Service       | Source         | Destination       | Servic     |
|    | inside outside           | B OBJ_GENER       | 🧐 any          | 🧼 any         | outside (P)    | Original          | Original   |
|    | inside outside           | C OBJ_SPECIF      | 🦚 any          | 🧇 any         | 🔜 10.1.5.5 (P) | Original          | Original - |
| L  | "Network Object" NAT (N  | o rules)          |                |               |                |                   |            |
|    |                          |                   |                |               |                |                   |            |
| L  |                          |                   |                |               |                |                   |            |
| I. |                          |                   |                |               |                |                   |            |
|    |                          |                   |                |               |                |                   |            |
| I. |                          |                   |                |               |                |                   |            |
|    |                          |                   |                |               |                |                   |            |
|    |                          |                   |                |               |                |                   |            |
| I. |                          |                   |                |               |                |                   |            |
|    |                          |                   |                |               |                |                   |            |
|    |                          |                   |                |               |                |                   |            |
|    |                          |                   |                |               |                |                   |            |
|    |                          |                   |                |               |                |                   |            |
|    | 1                        |                   |                |               |                |                   |            |
| E  | 1                        |                   |                |               |                |                   | -          |
|    |                          |                   | Apply          | Reset         |                |                   |            |

3. Click the **Apply** button in order to apply the changes to the running configuration.

This completes the configuration of dynamic PAT on a Cisco Adaptive Security Appliance (ASA).

# **Verify**

Use this section to confirm that your configuration works properly.

The <u>Output Interpreter Tool</u> (<u>registered</u> customers only) (OIT) supports certain **show** commands. Use the OIT to view an analysis of **show** command output.

### Verifying Generic PAT Rule

- show local-host —Shows the network states of local hosts.ASA#show local-host Interface outside: 1 active, 2 maximum active, 0 denied local host: <125.252.196.170>, TCP flow count/limit = 2/unlimited TCP embryonic count to host = 0 TCP intercept watermark = unlimited UDP flow count/limit = 0/unlimited !--- The TCP connection outside address corresponds !--- to the actual destination of 125.255.196.170:80 Conn: TCP outside 125.252.196.170:80 inside 192.168.0.5:1051, idle 0:00:03, bytes 13758, flags UIO TCP outside 125.252.196.170:80 inside 192.168.0.5:1050, idle 0:00:04, bytes 11896, flags UIO Interface inside: 1 active, 1 maximum active, 0 denied local host: <192.168.0.5>, TCP flow count/limit = 2/unlimited TCP embryonic count to host = 0 TCP intercept watermark = unlimited UDP flow count/limit = 0/unlimited !--- The TCP PAT outside address corresponds to the !--- outside IP address of the ASA - 10.1.5.1. Xlate: TCP PAT from inside:192.168.0.5/1051 to outside:10.1.5.1/32988 flags ri idle 0:00:17 timeout 0:00:30 TCP PAT from inside:192.168.0.5/1050 to outside:10.1.5.1/17058 flags ri idle 0:00:17 timeout 0:00:30 Conn: TCP outside 125.252.196.170:80 inside 192.168.0.5:1051, idle 0:00:03, bytes 13758, flags UIO TCP outside 125.252.196.170:80 inside 192.168.0.5:1050, idle 0:00:04, bytes 11896, flags UIO
- <u>show conn</u> Shows the connection state for the designated connection type.ASA#show conn 2 in use, 3 most used TCP outside 125.252.196.170:80 inside 192.168.0.5:1051, idle 0:00:06, bytes 13758, flags UIO TCP outside 125.252.196.170:80 inside 192.168.0.5:1050, idle 0:00:01,

bytes 13526, flags UIO

• <u>show xlate</u> — Shows the information about the translation slots.ASA#show xlate 4 in use, 7 most used Flags: D - DNS, I - dynamic, r - portmap, s - static, I - identity, T - twice TCP PAT from inside:192.168.0.5/1051 to outside:10.1.5.1/32988 flags ri idle 0:00:23 timeout 0:00:30 TCP PAT from inside:192.168.0.5/1050 to outside:10.1.5.1/17058 flags ri idle 0:00:23 timeout 0:00:30

### Verifying Specific PAT Rule

- <u>show local-host</u> Shows the network states of local hosts.AsA#show local-host Interface outside: 1 active, 2 maximum active, 0 denied local host: <125.252.196.170>, TCP flow count/limit = 2/unlimited TCP embryonic count to host = 0 TCP intercept watermark = unlimited UDP flow count/limit = 0/unlimited !--- The TCP connection outside address corresponds to !--- the actual destination of 125.255.196.170:80. Conn: TCP outside 125.252.196.170:80 inside 192.168.1.5:1067, idle 0:00:07, bytes 13758, flags UIO TCP outside 125.252.196.170:80 inside 192.168.1.5:1066, idle 0:00:03, bytes 11896, flags UIO Interface inside: 1 active, 1 maximum active, 0 denied local host: <192.168.0.5>, TCP flow count/limit = 2/unlimited TCP embryonic count to host = 0 TCP intercept watermark = unlimited UDP flow count/limit = 0/unlimited !--- The TCP PAT outside address corresponds to an !--- outside IP address of 10.1.5.5. Xlate: TCP PAT from inside:192.168.1.5/1067 to outside:10.1.5.5/35961 flags ri idle 0:00:17 timeout 0:00:30 TCP PAT from inside:192.168.1.5/1066 to outside:10.1.5.5/23673 flags ri idle 0:00:17 timeout 0:00:30 Conn: TCP outside 125.252.196.170:80 inside 192.168.1.5:1067, idle 0:00:07, bytes 13758, flags UIO TCP outside 125.252.196.170:80 inside 192.168.1.5:1066, idle 0:00:07, bytes 13758, flags UIO TCP outside
- <u>show conn</u> Shows the connection state for the designated connection type.ASA#show conn 2 in use, 3 most used TCP outside 125.252.196.170:80 inside 192.168.1.5:1067, idle 0:00:07, bytes 13653, flags UIO TCP outside 125.252.196.170:80 inside 192.168.1.5:1066, idle 0:00:03, bytes 13349, flags UIO
- show xlate Shows the information about the translation slots.AsA#show xlate 3 in use, 9 most used Flags: D - DNS, I - dynamic, r - portmap, s - static, I - identity, T - twice TCP PAT from inside:192.168.1.5/1067 to outside:10.1.5.5/35961 flags ri idle 0:00:23 timeout 0:00:30 TCP PAT from inside:192.168.1.5/1066 to outside:10.1.5.5/29673 flags ri idle 0:00:23 timeout 0:00:30

# **Troubleshoot**

There is currently no specific troubleshooting information available for this configuration.

# **Related Information**

- <u>Cisco Adaptive Security Device Manager</u>
- <u>Cisco ASA 5500 Series Adaptive Security Appliances</u>
- Requests for Comments (RFCs) ▷
- Technical Support & Documentation Cisco Systems